# **DELFIN CHANGELOG** VERSION 8.99 Release Date: 14/01/2022 **DELTER**

A DIVISION OF ALTRON

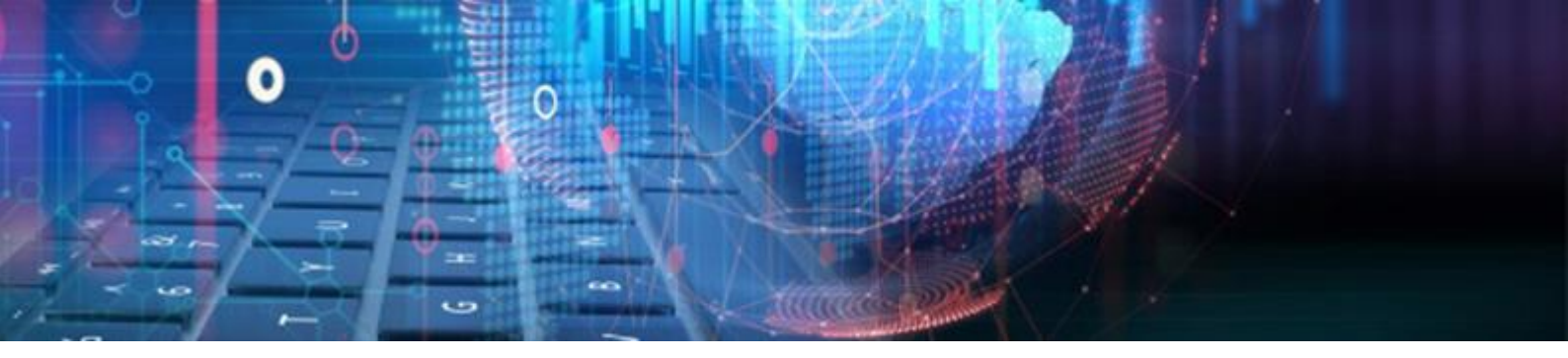

# **CHANGES FROM VERSION 8.98**

# **Updates:**

» Fixed an issue where a certain loan payout was recorded twice on the Loan Transactions > Transactions (Grid) report.

# **Enhancements and New Features in V8.99:**

| Ş          | Removed Old TCOC Percent field                   | . 3 |
|------------|--------------------------------------------------|-----|
| Ş          | Blocked the Removal of Critical Client Statuses  | . 4 |
| Ş          | Allps DebiCheck Integration Receipts Enhancement | . 4 |
| Ş          | Insurance Tokens                                 | . 5 |
| Ş          | Standalone Module                                | . 6 |
| <b>%</b>   | Setup                                            | . 6 |
| <b>9</b> 2 | User Permissions                                 | . 7 |
| <b>9</b> 2 | Standalone Module Client View                    | . 8 |
| <b>9</b> 2 | New Standalone Policy Creation                   | . 8 |
| <b>9</b> 2 | Standalone Policy Cancellation                   | . 9 |
| 9          | Standalone Reporting                             | 10  |
| 9          | Standalone Granted Report                        | 10  |
| 9          | Standalone Last Paid Report                      | 11  |
|            |                                                  |     |

# **DELTER** A DIVISION OF ALTRON

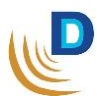

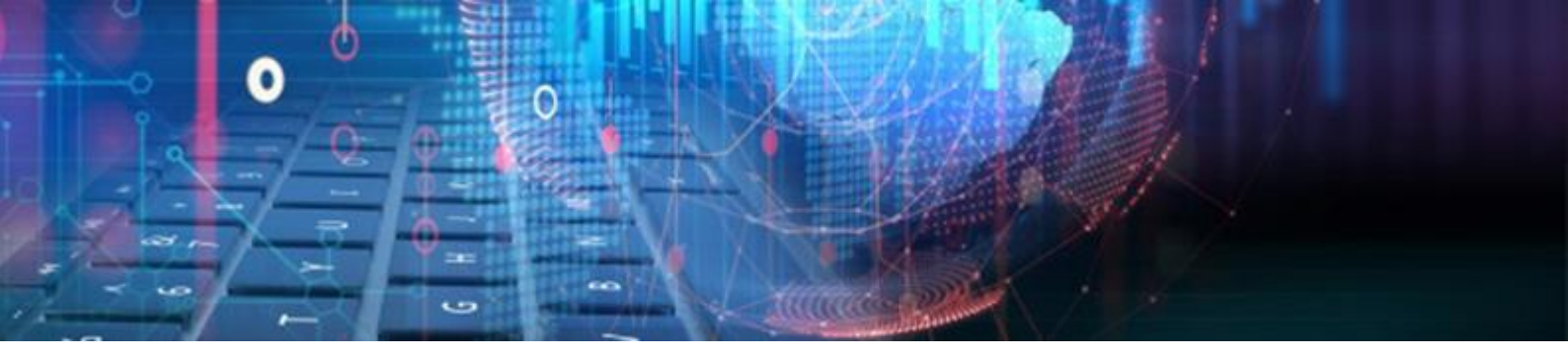

# Enhancements in V8.99:

#### **Some Removed Old TCOC Percent field**

Removed the old and non-NCR related **TCOC percent** and **Irregular TCOC** fields from the loan screen as depicted below:

| Delfin Development Release - Ne       | w Loan                       | ×                           |
|---------------------------------------|------------------------------|-----------------------------|
| SHORT                                 |                              | Credit Limit: 0.00          |
| File Number: 7                        | Balance: 2.05                |                             |
| Name: BEN                             | Surname: MOTSHWARI           |                             |
| Loan                                  |                              | Totals                      |
| Frequency: MONTHLY                    |                              | Capital + Interest: 102.50  |
| Number of Payments: 1                 |                              | + Cost: 102.50              |
| Capital Requested: 100.00             | Capital Granted: 100.00      | + Insurance: 102.50         |
| Interest Rate: 5.00                   | Insurance: 0.00 1            | Due to Client: 100.00       |
| Interest Amount: 2.50 15              | Generated Cost: 0.00         | Total Repayment: 102.50     |
| Initiation Fee: 0.00                  | Add insurance premium 0.00   | Total Cost: 0.00            |
| Service Fee: 0.00                     | Add insurance total: 0.00    | Credit Bureau               |
| Vat: 0.00                             |                              | Do Enquiry: NO Never        |
| First Instalment Date: 24/12/2021     |                              | Enquiry No.:                |
| Repayment Method: ALLPS Debicheck TT1 |                              | Last Reg. Date:             |
| Last Instalment Date: 24/12/2021      | Repayment Cost: 💥 Add 🛛 0.00 |                             |
| New loan instalments                  | Current installments         | Agent: 0.00                 |
| 🗸 Use Client Paydat: 🚱 🛃 🔠 Dai        | e Now Due Balance Overdue    | Marketing:                  |
| [25]                                  | 10/2021 2.05 2.05 2.05       | Purpose: OTHER              |
| ≥ 24/12/2021 102.50                   |                              | Payout Second payout        |
|                                       |                              | Method: CASH Reference:     |
|                                       |                              | Amount: 100.00              |
|                                       |                              | 200100                      |
| 1 102.50 1                            | 2.05 2.05 2.05               |                             |
|                                       | ,                            | 🗸 Accept 🛛 🎇 Discard 🕲 Help |

Removed the corresponding non-NCR "**TCOC amount**" from the **Due to Client** screen as depicted below:

| Delfin Development Release - Payout                     |                                                         |                       |      |                  |  |  |  |  |  |  |  |
|---------------------------------------------------------|---------------------------------------------------------|-----------------------|------|------------------|--|--|--|--|--|--|--|
| DUE TO CLIENT                                           |                                                         |                       |      |                  |  |  |  |  |  |  |  |
|                                                         |                                                         |                       |      |                  |  |  |  |  |  |  |  |
|                                                         | CASH                                                    |                       |      |                  |  |  |  |  |  |  |  |
|                                                         |                                                         |                       |      |                  |  |  |  |  |  |  |  |
|                                                         |                                                         |                       |      |                  |  |  |  |  |  |  |  |
| 3                                                       |                                                         | 100 00                |      |                  |  |  |  |  |  |  |  |
| •                                                       |                                                         | 100.00                |      |                  |  |  |  |  |  |  |  |
| 1                                                       |                                                         |                       |      |                  |  |  |  |  |  |  |  |
| :<br>-Check and confirm                                 | n this loan creation                                    |                       |      |                  |  |  |  |  |  |  |  |
| Frequency:                                              | MONTHLY                                                 | Capital Granted:      |      | 100.00           |  |  |  |  |  |  |  |
| Number of Payments:                                     | 1                                                       | Interest Amount:      | 3.67 | 22               |  |  |  |  |  |  |  |
| Capital Requested:                                      | 100.00                                                  | Insurance:            | 0.00 | 1                |  |  |  |  |  |  |  |
| Interest Rate:                                          | 5.00                                                    | Capital + Interest:   |      | 103.67           |  |  |  |  |  |  |  |
| Initiation Fee:                                         | 0.00                                                    | + Cost:               |      | 103.67           |  |  |  |  |  |  |  |
| Service Fee:                                            | 0.00                                                    | + Insurance           |      | 103.67           |  |  |  |  |  |  |  |
| Vat                                                     | 0.00                                                    | Last Instalment Date: | 24/1 | 2/2021           |  |  |  |  |  |  |  |
| First Instalment Date:                                  | First Instalment Date: 24/12/2021 Due to Client: 100.00 |                       |      |                  |  |  |  |  |  |  |  |
| Repayment Method: BANK TRANSFER Total Repayment: 103.67 |                                                         |                       |      |                  |  |  |  |  |  |  |  |
|                                                         |                                                         |                       |      |                  |  |  |  |  |  |  |  |
| Print and Access                                        | -1                                                      | A1                    |      | and a            |  |  |  |  |  |  |  |
| Erint and Accep                                         | pt                                                      | Accept                |      | Erint and Accept |  |  |  |  |  |  |  |

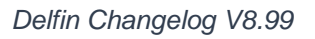

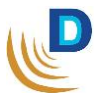

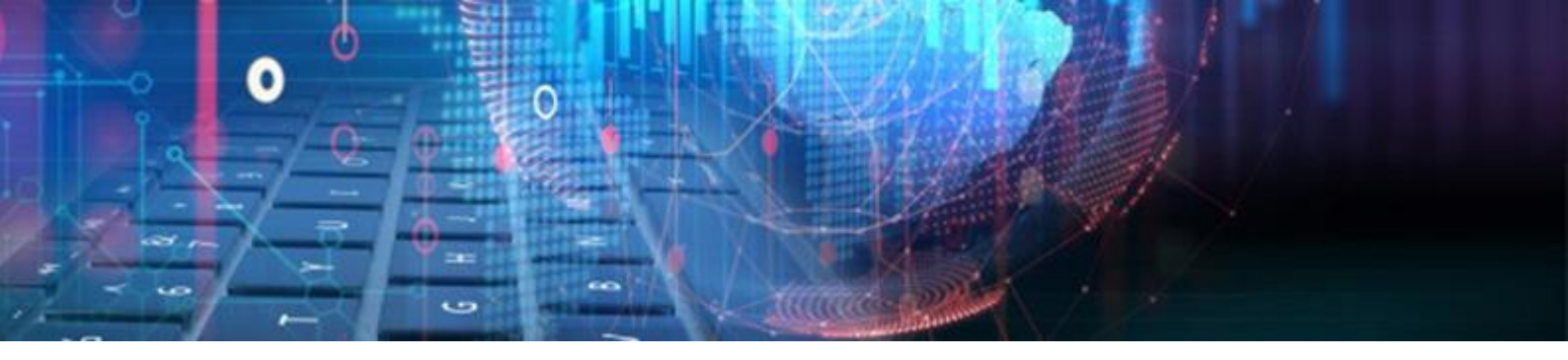

#### 9 Blocked the Removal of Critical Client Statuses

The **Active** and **Pending** client status can no longer be edited or removed in the setup as these are critical client statuses used on client and loan creation. The Client Status setup is located at Setup > Clients > Client statuses:

| Client statusses     |                |                |                                                                                                    |                |                          |  |  |
|----------------------|----------------|----------------|----------------------------------------------------------------------------------------------------|----------------|--------------------------|--|--|
| Statusses            |                |                |                                                                                                    |                |                          |  |  |
|                      |                |                |                                                                                                    |                |                          |  |  |
|                      | Identification |                |                                                                                                    | Action         | IS                       |  |  |
| Description          | Color          | Days in Status | Change client                                                                                                    | Grant new loan | Can Print Paid Up Letter |  |  |
| Pending              |                | 0              | <b>v</b>                                                                                                    | <b>v</b>       | ×                        |  |  |
| Active               |                | 0              | <ul> <li>Image: A set of the set of the</li></ul> | <b>1</b>       | ×                        |  |  |
| Inactive             |                | 0              | <ul> <li>Image: A set of the set of the</li></ul> | <b>1</b>       | ×                        |  |  |
| On hold              |                | 0              | <b>v</b>                                                                                                    | ×              | ×                        |  |  |
| Garnished            |                | 0              | <b>v</b>                                                                                                    | ×              | ×                        |  |  |
| Handed over          |                | 0              | <b>v</b>                                                                                                    | ×              | ×                        |  |  |
| Under administration |                | 0              | <b>v</b>                                                                                                    | ×              | ×                        |  |  |
| Deceased             |                | 0              | ×                                                                                                    | ×              | ×                        |  |  |
| Debt collection      |                | 0              | ×                                                                                                    | ×              | ×                        |  |  |
| Abscond              |                | 0              | ×                                                                                                    | ×              | ×                        |  |  |
| Overdue              |                | 0              | ×                                                                                                    | ×              | ×                        |  |  |

#### So Allps DebiCheck Integration Receipts Enhancement

All DebiCheck Allps receipts imported via the integration (Transactions > Payment System > Process payment system receipts), will now be recorded per the correct transaction type and not as Allps AEDO. As per default the receipts will be recorded as follows:

- Allps DebiCheck TT1 RECEIPT: Allps DebiCheck TT1
- ✤ Allps DebiCheck TT3 RECEIPT: Allps DebiCheck TT3

| 13.10.202<br>RECEIPT<br>RECEIPT: | 1<br>ALLPS Debicheck TT1 |            |                  |                 |               |
|----------------------------------|--------------------------|------------|------------------|-----------------|---------------|
| 7514                             | FEZAZIE, E               | 11147      | R7               | 1               | - 150.00      |
|                                  |                          | CHRISTIA   | MAIN<br>PAYPOINT | RECEIPT: Allps  | Debicheck TT1 |
|                                  |                          | RECEIPT: / | LLPSDebic        | heck TT1 TOTAL: | -150.00       |
| RECEIPT:                         | ALLPS Debicheck TT3      |            |                  |                 |               |
| 7515                             | BALOYI, T                | 11139      | R8               | 3               | -0.34         |
|                                  |                          | CHRISTIA   | MAIN<br>PAYPOINT | RECEIPT: Allps  | Debicheck TT3 |
|                                  |                          | RECEIPT: / | LLPS Debio       | heck TT3 TOTAL: | -0.34         |
|                                  |                          |            |                  | RECEIPT TOTAL:  | -150.34       |

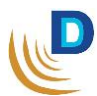

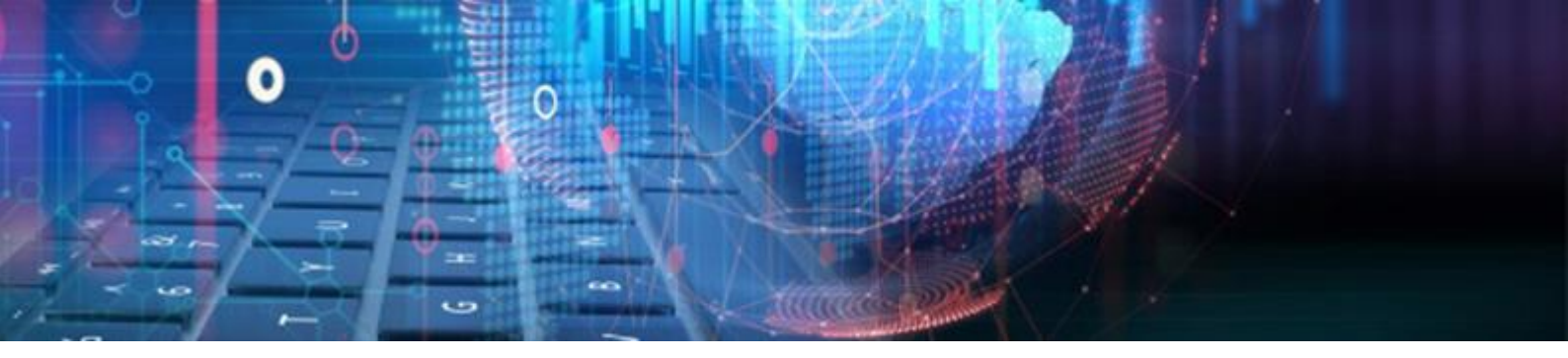

### **New Features in V8.99:**

#### **Solution** Insurance Tokens

New insurance tokens have been added for loan documents on the total repayment of the loan. The insurance tokens have been added to Setup > General > Document Manager > Dokman > Tokens > Insurance:

| Delfin Development Release - Datafield Insert X                                                                                                    |                                                                                                    |  |  |  |  |  |  |
|----------------------------------------------------------------------------------------------------|----------------------------------------------------------------------------------------------------|--|--|--|--|--|--|
| Client<br>Client_status<br>Loan<br>Control<br>System<br>Ctrl_loantype<br>Employer<br>Bank<br>Loanpayment<br>Question<br>Insurance<br>Settlement Letter<br>Users<br>Afford<br>Signatures | Primary insurance amount<br>Primary insurance instalment<br>Primary insurance payment only<br>Primary insurance repayment minus cap<br>Repayment total plus R250<br>Repayment total times four<br>Repayment total times four plus R1000<br>Repayment total times three<br>Repayment total times three plus R750<br>Repayment total times two plus R500<br>Single insurance Commission<br>Single insurance Commission Percentage<br>Single Insurance Policy Number<br>Single Insurance Policy Number<br>Single Insurance Total<br>Single Insurance Underwriter |  |  |  |  |  |  |

The above depicted tokens are explained further below in that order:

- » Repayment total plus R250.
- » 4 times repayment total.
- » 4 times repayment total plus R1000.
- » 3 times repayment total.
- » 3 times repayment total plus R750.
- » 2 times repayment total.
- » 2 times repayment total plus R500.

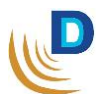

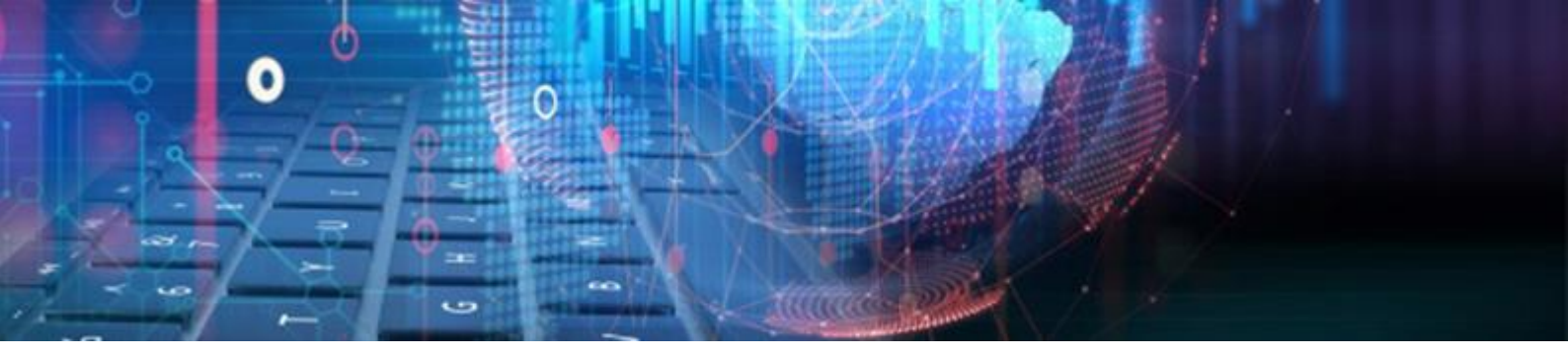

#### **Standalone Module**

The new standalone module will enable users the ability to grant insurance policies that are not linked to a loan.

#### 🦻 Setup

The Standalone module must first be activated in the Setup > Integration > Pas Setup:

| Application -                                  |                 |                                      | 0 E <u>x</u> it |
|------------------------------------------------|-----------------|--------------------------------------|-----------------|
| General                                        | PAS Setup       |                                      |                 |
| CashBox                                        |                 |                                      |                 |
| Clients                                        | PAS Integration |                                      |                 |
| Employers                                      | Server URL:     | https://pas.webfin.co.za/            |                 |
| Integration                                    | Active 🗸        | Force on new loan 🗸 Active products: |                 |
| DCS (Debt collecting)<br>Delter IT connections | Username:       | 7777-7777 Standalonel                |                 |
| General ledger<br>NuCard                       | Password:       | Get products                         |                 |
| Payment systems                                |                 |                                      |                 |
| Signature pad setup                            |                 |                                      |                 |
| SMS portal                                     |                 |                                      |                 |
| VOIP portal                                    |                 |                                      |                 |
| CPRAS Setup                                    |                 |                                      |                 |
| PAS Setup                                      |                 |                                      |                 |

- » The PAS URL, Username and Password as set on PAS must be entered here.
- » **Force on new loan** [On/Off] This will perform a check when the new loan process is initiated if the client has an active Standalone policy or not.

If the *Force on new loan* is ticked (on) - The following message box will pop up when a new loan is granted and if the user has permission to "**Can Skip New Loan Check**":

| Information × |                                                                                               |  |  |  |  |  |  |  |
|---------------|-----------------------------------------------------------------------------------------------|--|--|--|--|--|--|--|
| (1            | This client does not have a Standalone policy linked.<br>Would you like to skip this process? |  |  |  |  |  |  |  |

» Should the user not have permission to "**Can Skip New Loan Check**" of a standalone policy, the following message box will pop up alerting the user to first grant a policy on the client before they can grant a new loan.

| Error        | ×                                                                                                    |
|--------------|----------------------------------------------------------------------------------------------------|
| $\mathbf{x}$ | This client does not have a Standalone policy linked.<br>Please navigate to the standalone tab and grant a policy to the client. |

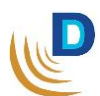

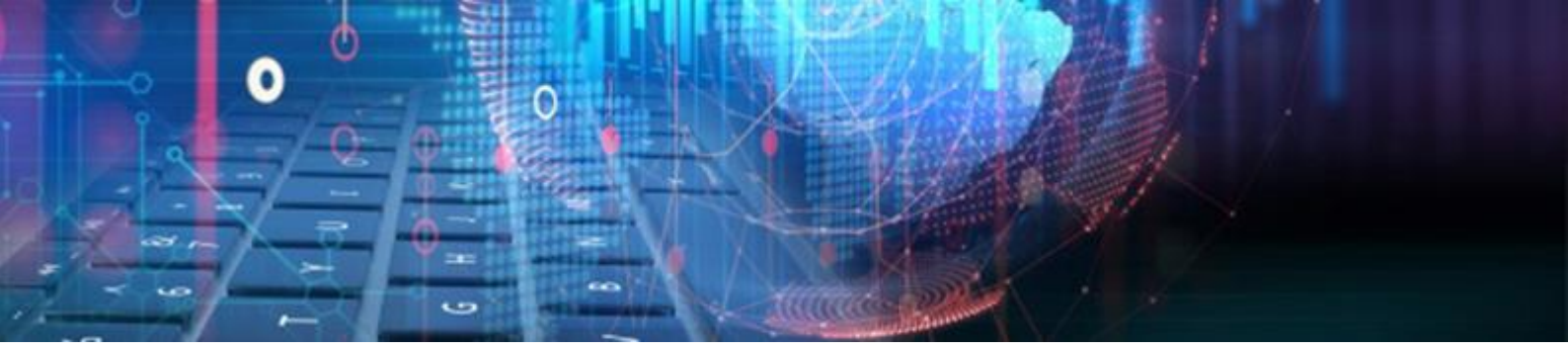

» Once the integration details are entered, the user can click on the "**Get Products**" button on the PAS Setup, which will sync the active products for the branch set on PAS.

If the sync is successful, then **Standalone** will be displayed as an **Active product**:

| Application -         |                                                | 0 E <u>x</u> it |
|-----------------------|------------------------------------------------|-----------------|
| General<br>CashBox    | PAS Setup                                      |                 |
| Clients               | PAS Integration                                |                 |
| Employers             | Server URL: https://pas.weblin.co.za/          |                 |
| Integration           | Active 🔽 Force on new Ioan 🔽 Active products:  |                 |
| DCS (Debt collecting) | Hermanne: 7777.7777                            |                 |
| Delter IT connections |                                                |                 |
| General ledger        | Password: #################################### |                 |
| NuCard                |                                                |                 |
| Payment systems       |                                                |                 |
| Signature pad setup   |                                                |                 |
| SMS portal            |                                                |                 |
| VOIP portal           |                                                |                 |
| CPRAS Setup           |                                                |                 |
| PAS Setup             |                                                |                 |

Please contact Delter's Support Department to assist with Setup

#### **Solution** User Permissions

Added user permissions to ease management control for the Standalone module.

The user permissions have been added to the General Permission set located at: Setup
 Users > Users > General Permissions > Insurance > Standalone Policy:

| 🖃 In              | 🗆 Insurance                 |   |  |  |  |  |
|-------------------|-----------------------------|---|--|--|--|--|
| Standalone Policy |                             |   |  |  |  |  |
|                   | Can Grant                   | ✓ |  |  |  |  |
|                   | Can Cancel                  | ✓ |  |  |  |  |
|                   | Can skip the new loan check | A |  |  |  |  |

- » Can Grant This permission allows a user to create a standalone insurance policy. If this user permission is inactive, they will not be able to create a policy.
- » Can Cancel This permission allows a user to cancel an existing policy on a client's profile.
- » Can Skip New Loan Check Checks if a user has an active standalone policy on new loan creation. If the permission is active, the user can skip the pop-up and proceed with the new loan creation of the loan.

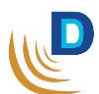

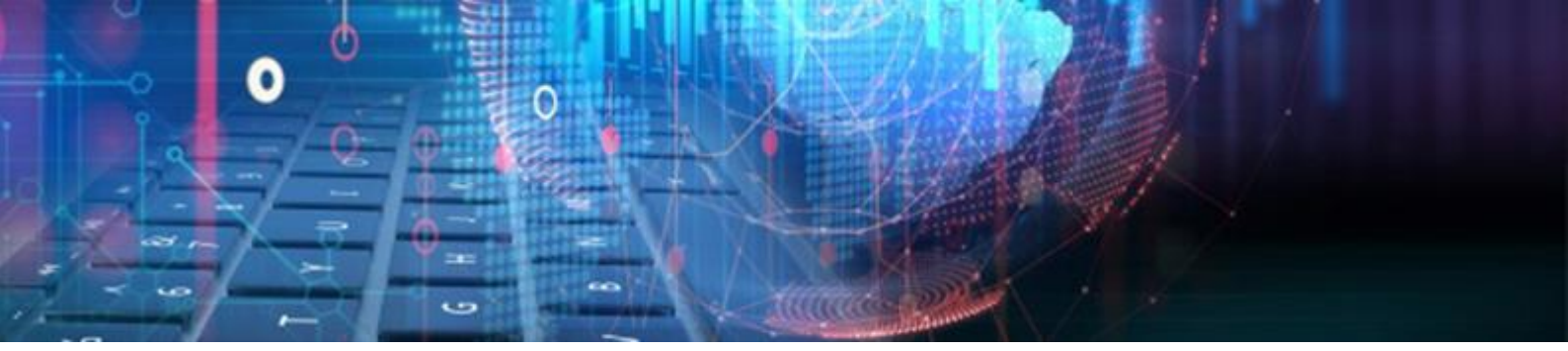

#### Standalone Module Client View

Added a new tab labelled **Standalone** on the client's profile:

| 鶲 Info 🎇 Loans (2) 🚺 Client 📚 Bank 👗 Employment 🔥 NCR Stats 🖌 Checklist 🔲 Dokuments 🛷 Payout methods 💊 Voip 🔀 Insurance 😣 Standalone |        |              |                |         |           |                  |           |        |  |
|----------------------------------------------------------------------------------------------------|--------|--------------|----------------|---------|-----------|------------------|-----------|--------|--|
| New Policy Cancel Policy Refresh                                                                                                    |        |              |                |         |           |                  |           |        |  |
| Active Policies                                                                                                    |        |              |                |         |           |                  |           |        |  |
| Policy Name                                                                                                    | Amount | Granted Date | Last Paid Date | Pay Day | Reference | Nupay Mandate ID | Client ID | Status |  |

#### This tab will only be visible if the Standalone integration is active

The Standalone tab is where the user will manage the Standalone policies per client if they have the corresponding user permission active, which includes:

- » New Policy To create a new Standalone policy.
- » Cancel Policy To cancel an active Standalone policy.
- » Refresh Performs a check on the client's profile for active policies and updates the policy data and status on the Active Policies grid.

#### **Solution New Standalone Policy Creation**

» The user must click on the "New Policy" button to create a Standalone policy for the client. This will call the Delter's central Product Add-On Server (PAS), retrieve and display all the available products linked to the branch for selection:

| Register new standalone policy X |        |                  |                                  |                    |                                                            |                 |                    |
|----------------------------------|--------|------------------|----------------------------------|--------------------|------------------------------------------------------------|-----------------|--------------------|
| Available standalone policies    |        |                  | Maxiumum no. of beneficiaries: 3 |                    |                                                            |                 |                    |
| Id Policy Name                   | Amount | Insurance amount | Max Beneficiaries                | Beneficiaries      |                                                            |                 |                    |
| 9 NuCover 7500                   | 79.00  | 25.00            | 3                                |                    |                                                            |                 |                    |
| 10 NuCover 15000                 | 143.00 | 35.00            | 3                                |                    |                                                            |                 |                    |
| 11 NuCover 25000                 | 188.00 | 50.00            | 3                                | Name:              |                                                            | DOB: 3          | 0/12/1899          |
| -                                |        |                  |                                  | Surname:           |                                                            | Relationship:   | $\sim$             |
| ō                                |        |                  |                                  | Name               | Sumame                                                     | DOB             | Relationship       |
|                                  |        |                  |                                  |                    | <no data<="" th=""><th>a to display&gt;</th><th></th></no> | a to display>   |                    |
|                                  |        |                  |                                  | Payday selection   |                                                            | Registration in | nfo                |
|                                  |        |                  |                                  |                    |                                                            | Pay Method:     | NUPAY.TT3          |
|                                  |        |                  |                                  | Selected Pay Date: | 25/12/2021                                                 | Tracking:       | No Tracking $\sim$ |
|                                  |        |                  |                                  |                    |                                                            | 🗸 Register Poli | cy 🗶 Cancel        |

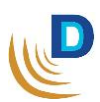

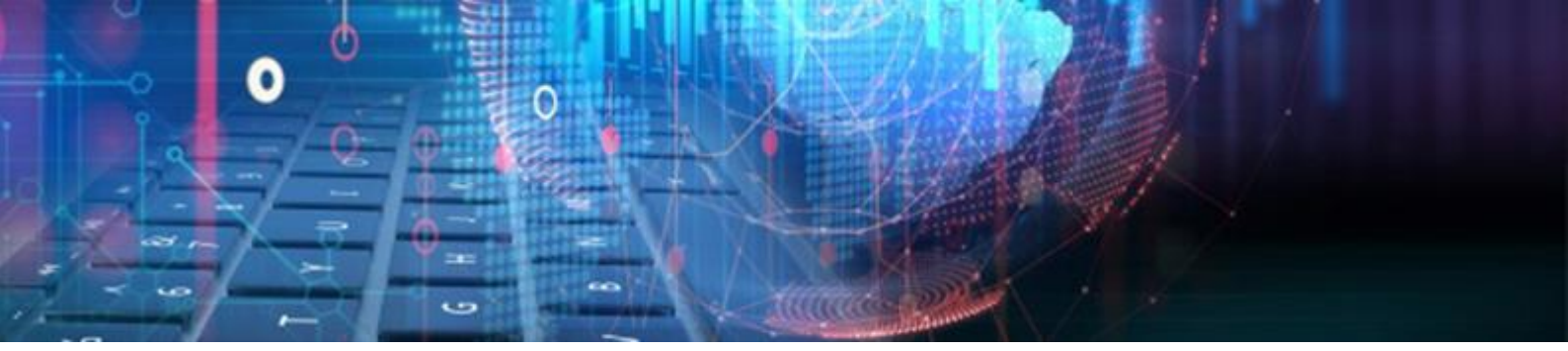

To complete a new Standalone Policy registration:

- » The user must select one of the available Standalone products on the top left.
- » Add the necessary Beneficiaries that must be linked to the policy. The Maximum number of beneficiaries are set per product and will be displayed on the top right of the screen, once a product is selected.

- Beneficiary Name
- Beneficiary Surname
- Beneficiary Date of Birth
- Beneficiary's relationship towards the policy holder
- » **Tracking** Select the number of tracking days for paysystem collection.
- Repay Method Select the preferred DebiCheck registration method for paysystem integration:
  - TT1 Realtime
  - TT3 CS2 and TCC
- » Register Policy button Will attempt to register the policy with selected options and repayment method.
- Cancel button Will cancel the Standalone policy creation process.

Once a policy has been created successfully, the user will be notified with a result message, and it will be displayed on the **Active Policies** grid as shown in the screenshot below:

| 🍓 In <u>f</u> o 🏽 🎘 Lo       | ans (2) 🚺 🔒 <u>C</u> li | ient 🛸 Bank 👔 | 🕻 Employment 🙀 | NCR Stats     | 🗸 Checklist | 📕 Dokuments 🐇 Pa | yout method      | s 💊 Yoip 📭 Insurance 🚷 St | andalone |
|------------------------------|-------------------------|---------------|----------------|---------------|-------------|------------------|------------------|---------------------------|----------|
| New Policy                   | Cancel I                | Policy Re     | fresh          |               |             |                  |                  |                           |          |
| Active Policies              | ;                       |               |                |               |             |                  |                  |                           |          |
| Policy Name<br>Delfin Standa | Amount<br>100           | Granted Date  | Last Paid Date | Pay Day<br>25 | Reference   | Nupay Mandate ID | Client ID<br>258 | Status<br>Active          |          |

#### All clients may only have 1 active policy at a time

#### **Standalone Policy Cancellation**

The user can cancel an active policy by clicking on the "**Cancel Policy**" button if they have the permission to do so.

Once the button is clicked, Delfin will initiate the cancellation process which will cancel the policy on all systems and suspend all future instalments and collections with the integrated paysystem.

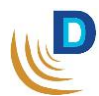

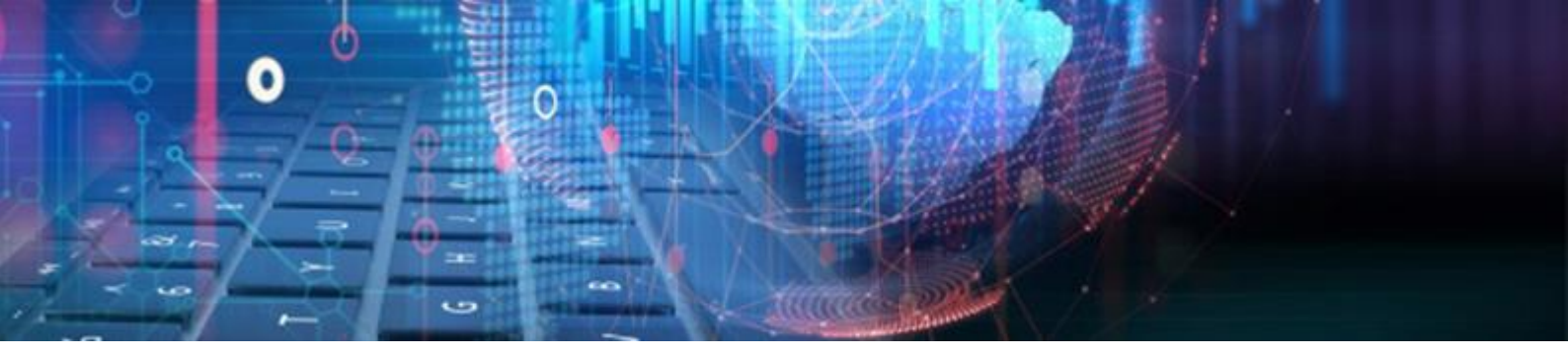

#### **Standalone Reporting**

- » Two new reports have been added for the Standalone module:
  - Standalone Granted Report
  - Standalone Last Paid Report
- » Both reports were added to Reports > Management:

| 📲 R        | eports - Affordability | Chec     | :k ▼ System ▼                                                  |
|------------|------------------------|----------|----------------------------------------------------------------|
|            | Debt collection        | ٠Þ       | iary 🕶                                                         |
| ₽ <u>₹</u> | Loan                   | ۱.<br>۱۱ | 03                                                             |
| 1          | Loan Transactions      | •        |                                                                |
| PR.        | Instalments            | ۰I       |                                                                |
| 1          | Client                 |          |                                                                |
| 1          | Employer               | •        |                                                                |
| ₽ <u>₽</u> | Cashbox                | ×        |                                                                |
| 1          | Paypoint               | ۰        |                                                                |
|            | Management             | •        | Age Analysis                                                   |
| 10 g       | Pay Systems            | •        | Unearned Interest                                              |
| 1          | Reprint                | •        | Credit excluded from Reckless lending                          |
|            | Documents              | •        | Agents Sales                                                   |
|            | Legal Documents        | •        | Agents Sales(Grid)                                             |
|            | 1                      |          | Agents Commission                                              |
|            |                        |          | Agents Commission(Grid)                                        |
|            |                        |          | Marketing Sales                                                |
|            |                        |          | Loans Summary Management Report                                |
|            |                        |          | Loans Summary Management Report (Age Analysis Snapshot)        |
|            |                        |          | Loans Summary Management Report(Age Analysis Snapshot)(Static) |
|            |                        |          | Standalone Granted Report                                      |
|            |                        |          | Standalone Last Paid Report                                    |

#### **Standalone Granted Report**

- » The Standalone Granted report will show all granted policies, with creation dates product information and the current policy status.
- » The Standalone Granted report can be filtered by:
  - Granted From Date.
  - Granted To Date.
  - Status (Active, Arrears, Lapsed, Cancelled)

| Standalone Report X                                     |  |  |  |  |  |  |
|---------------------------------------------------------|--|--|--|--|--|--|
| Granted From: 😰 09/12/2021 Granted To: 09/12/2021 🔲 All |  |  |  |  |  |  |
| , Status: All 🏹 All                                     |  |  |  |  |  |  |
| Output To: SCREEN      Print Title                      |  |  |  |  |  |  |
| •                                                       |  |  |  |  |  |  |
| 🔿 Print 🛛 🗶 Cancel 🛛 🧮 Setup 🕞 Save 🔗 Load              |  |  |  |  |  |  |

» Print button will run report. The below screen will load, and display the reported data depending on the filters used:

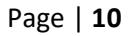

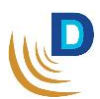

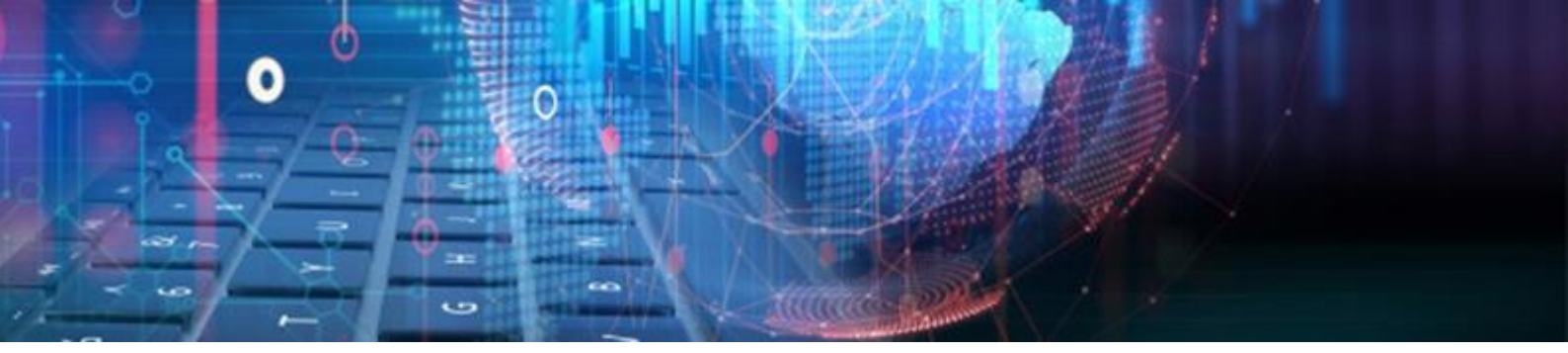

|                   | Policy             |              |           |                  | General      |                   |            |
|-------------------|--------------------|--------------|-----------|------------------|--------------|-------------------|------------|
| Granted Date      | Last Paid Date Pay | da Reference | Status    | Nupay Mandate Id | Insurer Name | Product Name 🛛 🗠  | Serial No. |
| 2021-10-25T10:26  |                    | 25           | Cancelled | 5611241          | Test Ins     | Delfin Standalone | 1111-1111  |
| 2021-10-26T 09:25 |                    | 25           | Cancelled | 5646851          | Test Ins     | Delfin Standalone | 1111-1111  |
| 2021-10-26T20:4{  |                    | 5            | Cancelled | 5682863          | Test Ins     | Delfin Standalone | 1111-1111  |
| 2021-11-23T13:2{  |                    | 25           | Cancelled | 6369736          | NuCover      | NuCover 25000     | 1111-1111  |
| 2021-12-14T15:25  |                    | 25           | Cancelled | 7185752          | NuCover      | NuCover 25000     | 1111-1111  |
| 2021-12-21T08:5!  |                    | 25           | Cancelled | 7367791          | NuCover      | NuCover 25000     | 1111-1111  |
| 2021-12-02T14:2{  |                    | 1            | Cancelled | 6906029          | NuCover      | NuCover 25000     | 1111-1111  |
| 2022-01-06T15:3{  |                    | 25           | Active    | 7740955          | NuCover      | NuCover 7500      | 1111-1111  |
| 2021-11-17T11:5;  |                    | 25           | Cancelled | 6267413          | NuCover      | NuCover 7500      | 1111-1111  |
| 2021-12-14T15:3   |                    | 25           | Cancelled | 7185907          | NuCover      | NuCover 7500      | 1111-1111  |
| 2021-12-14T15:45  |                    | 25           | Cancelled | 7186280          | NuCover      | NuCover 7500      | 1111-1111  |

The report will be loaded in Delfin's Grid format with all the standard grid functionalities, like grouping and varous export options.

#### **Standalone Last Paid Report**

- » The Standalone Last Paid report will show all granted policies, with creation dates product information, **last paid date** recorded on the policy and the current policy status.
- » The Standalone Last Paid report can be filtered by:
  - Granted From Date.
  - Granted To Date.
  - Status (Active, Arrears, Lapsed, Cancelled)

| Standalone Report                                           |  |  |  |  |  |
|-------------------------------------------------------------|--|--|--|--|--|
| Last Paid From: 😰 11/01/2022 Last Paid To: 11/01/2022 🗌 All |  |  |  |  |  |
| Status: All 🖓                                               |  |  |  |  |  |
| Output To:                                                  |  |  |  |  |  |
| 🚔 Print 🔀 Cancel 📑 Setup 🕞 Save 🔗 Load                      |  |  |  |  |  |

» Print button will run report. The below screen will load, and display the reported data depending on the filters used:

|        |                          | Policy              | G      |           |        |                  |
|--------|--------------------------|---------------------|--------|-----------|--------|------------------|
| Amount | Granted Date             | Last Paid Date      | Payday | Reference | Status | Nupay Mandate Id |
|        | 1.00 2021-10-20T15:55:14 | 2021-12-01T00:00:00 | 1      |           | Active | 5382870          |
|        | 1.00 2021-10-26T13:23:29 | 2021-12-01T00:00:00 | 1      |           | Active | 5666557          |
|        | 1.00 2021-11-04T16:29:37 | 2021-12-01T00:00:00 | 1      |           | Active | 5984077          |
|        | 1.00 2021-11-04T16:34:07 | 2021-12-01T00:00:00 | 1      |           | Active | 5984307          |
|        | 1.00 2021-11-04T16:42:44 | 2021-12-01T00:00:00 | 1      |           | Active | 5984624          |
|        | 1.00 2021-11-04T16:54:42 | 2021-12-01T00:00:00 | 1      |           | Active | 5984974          |
|        | 1.00 2021-11-04T17:00:09 | 2021-12-01T00:00:00 | 1      |           | Active | 5985103          |
|        | 1.00 2021-11-04T17:03:23 | 2021-12-01T00:00:00 | 1      |           | Active | 5985174          |
|        | 1.00 2021-11-05T07:59:08 | 2021-12-01T00:00:00 | 1      |           | Active | 5986905          |

The report will be loaded in Delfin's Grid format with all the standard grid functionalities, like grouping and various export options.

End of Delfin V8.99 Changelog

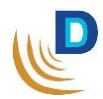

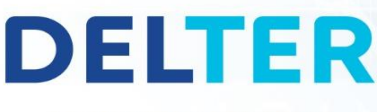

L D.A

ф

 $\mathbb{Z}$ 

NH

**I** 

WORLD

#### A DIVISION OF ALTRON

Contact Details

EDIA

Tel: +27 12 060 0370

Email: info@delter.co.za

Physical Address: Glenfield Office Park, 375 Oberon Ave, Block F, Faerie Glen, Pretoria, 0081

Postal Address: P.O. Box 70361, Die Wilgers, 0042 www.delter.co.za